(1) MySQL herunterladen – URL siehe Screenshot, Betriebssystem auswählen und "Download" klicken

|                                                                                                    | ownioads/installer/                                                                                                    |                             |           |
|----------------------------------------------------------------------------------------------------|----------------------------------------------------------------------------------------------------|-----------------------------|-----------|
| Current Downloads (Gen                                                                                                    |                                                                                                    |                             |           |
|                                                                                                    |                                                                                                    |                             |           |
|                                                                                                    | Download MySQL Installer                                                                                                    |                             |           |
| SQL Community Server                                                                                                    | MySOL Installer provides an easy to use, wizard-based installation experience for all your MySOL software                                                                                                    |                             |           |
| SQL Enterprise Edition                                                                                                    | needs. Included in the product are the latest versions of:                                                                                                    | MySQL open source           |           |
| SQL Cluster                                                                                                    | MySQL Server                                                                                                    | the GPL License.            |           |
| SOL Cluster CGE                                                                                                    | All of our support connectors                                                                                                    | OEMs, ISVs and VARs can     |           |
|                                                                                                    | Workbench and sample models                                                                                                    | purchase commercial         |           |
| SQL Workbench (GUI Tool)                                                                                                    | MySQL Notifier     MySQL for Evrel                                                                                                    | licenses.                   |           |
| SQL Connectors                                                                                                    | MySQL for Visual Studio                                                                                                    |                             |           |
| SQL Installer (Windows)                                                                                                    | Sample databases                                                                                                    |                             |           |
|                                                                                                    | Documentation                                                                                                    |                             |           |
|                                                                                                    |                                                                                                    |                             |           |
|                                                                                                    | Note: MySQL Installer is 32 bit, but will install both 32 bit and 64 bit binaries.                                                                                                    |                             |           |
|                                                                                                    | Note: MySQL Installer is 32 bit, but will install both 32 bit and 64 bit binaries.                                                                                                    |                             |           |
| Contakt                                                                                                    | Note: MySQL Installer is 32 bit, but will install both 32 bit and 64 bit binaries.                                                                                                    |                             |           |
| Contakt<br>Deutschland:                                                                                                    | Note: MySQL Installer is 32 bit, but will install both 32 bit and 64 bit binaries.  Generally Available (GA) Releases  MySQL Installer 5.6.10                                                                                                    |                             |           |
| Contakt<br>Deutschland:<br>+49 89 143 01280                                                                                               | Note: MySQL Installer is 32 bit, but will install both 32 bit and 64 bit binaries. Generally Available (GA) Releases MySQL Installer 5.6.10                                                                                                    | Looking for pro-            | avioue CA |
| <b>Contakt</b><br>Deutschland:<br>+49 89 143 01280<br>USA Subscription Renewals:                                                          | Note: MySQL Installer is 32 bit, but will install both 32 bit and 64 bit binaries. Generally Available (GA) Releases MySQL Installer 5.6.10 Select Platform:                                                                                                    | Looking for proversions?    | evious GA |
| Contakt<br>Deutschland:<br>+49 89 143 01280<br>USA Subscription Renewals:<br>+1-866-830-4410<br>ENEA: - 1253 19021050                     | Note: MySQL Installer is 32 bit, but will install both 32 bit and 64 bit binaries. Generally Available (GA) Releases MySQL Installer 5.6.10 Select Platform: Microoft Windown                                                                                                    | Looking for proversions?    | evious GA |
| Contakt<br>Deutschland:<br>+49 89 143 01280<br>USA Subscription Renewals:<br>+1-866-830-4410<br>EMEA: +353 1 8031050                      | Note: MySQL Installer is 32 bit, but will install both 32 bit and 64 bit binaries.         Generally Available (GA) Releases         MySQL Installer 5.6.10         Select Platform:         Microsoft Windows         Select                                                                                           | Looking for pr<br>versions? | evious GA |
| Contakt<br>Deutschland:<br>+49 89 143 01280<br>JSA Subscription Renewals:<br>+1-866-830-4410<br>EMEA: +353 1 8031050<br>Kontaktformular » | Note: MySQL Installer is 32 bit, but will install both 32 bit and 64 bit binaries.         Generally Available (GA) Releases         MySQL Installer 5.6.10         Select Platform:         Microsoft Windows         Select                                                                                           | Looking for pr<br>versions? | evious GA |
| Contakt<br>Deutschland:<br>+49 89 143 01280<br>JSA Subscription Renewals:<br>+1-866-830-4410<br>EMEA: +353 1 8031050<br>Kontaktformular » | Note: MySQL Installer is 32 bit, but will install both 32 bit and 64 bit binaries.         Generally Available (GA) Releases         MySQL Installer 5.6.10         Select Platform:         Microsoft Windows         Select         Windows (x86, 32-bit), MSI Installer         5.6.10       172,0M         Download | Looking for proversions?    | avious GA |

(2) Eine Registrierung ist nicht notwendig – einfach unten auf "No thanks, just start my download" klicken

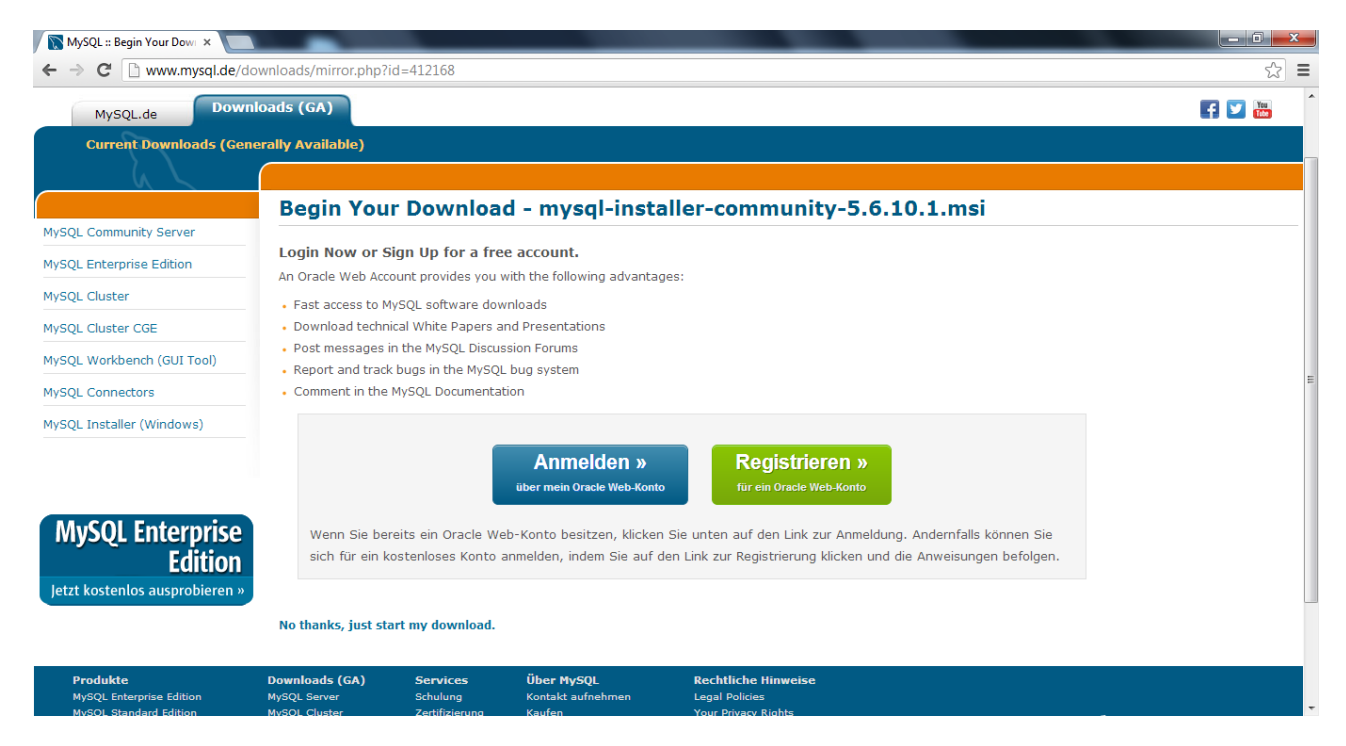

(3) Doppelklick auf die heruntergeladene Datei startet die Installation

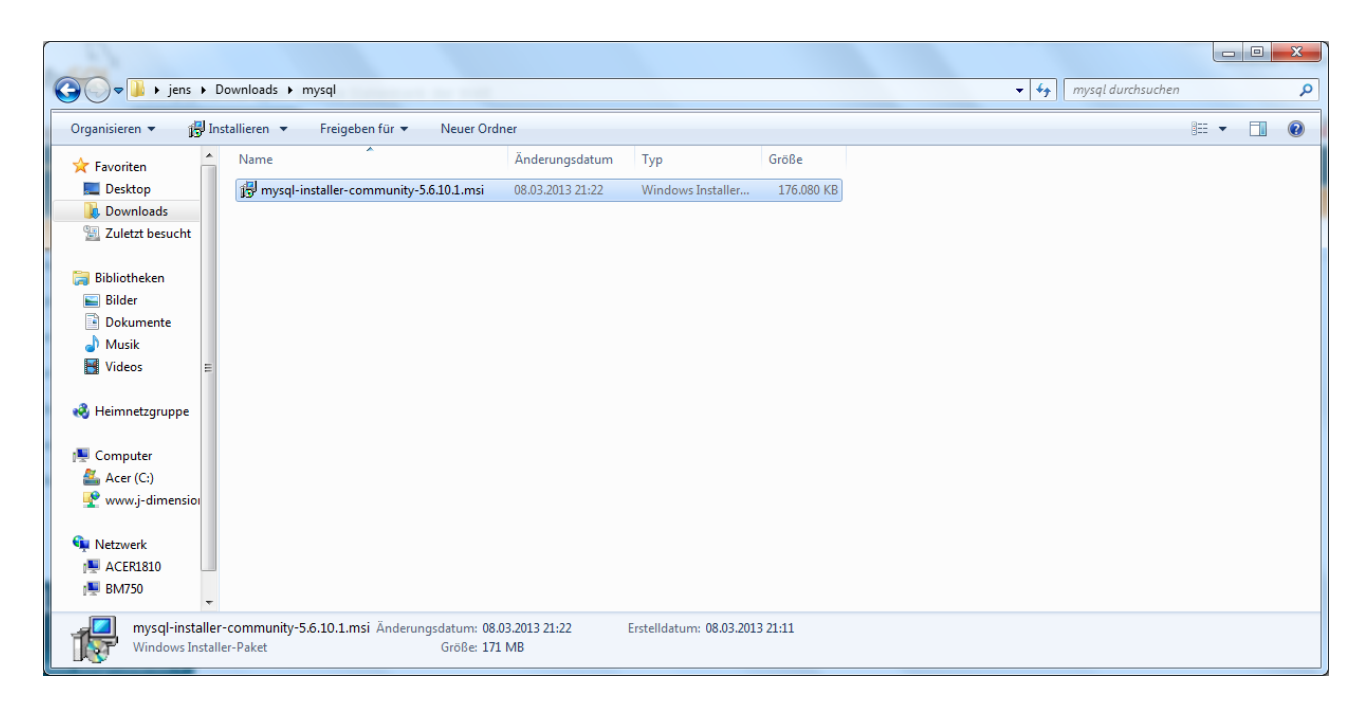

(4) Wählen Sie "Install MySQL products"

| MySQL Installer                                                                                         |                                                                                                    |                     |
|----------------------------------------------------------------------------------------------------|----------------------------------------------------------------------------------------------------|---------------------|
| Welcome                                                                                                 |                                                                                                    | MySQL               |
| The MySQL Installer guides you<br>MySQL products. Run it from th                                        | through the installation and configuration of your<br>e Start Menu to perform maintenance tasks later.                   |                     |
| Select one of the actions below                                                                         | :                                                                                                    |                     |
|                                                                                                    | <u>Install MySQL Products</u><br>Guide you through the installation and configuration of your<br>MySQL products.         |                     |
|                                                                                                    | <u>About MySQL</u><br>Learn more about MySQL products and better understand how<br>you can benefit the most.             |                     |
|                                                                                                    | <u>Resources</u><br>Get more information on how to install MySQL and configure it<br>to run efficiently on your machine. |                     |
| Copyright © 2013, Oracle and/or its affiliates, A<br>Oracle Corporation and/or its affiliates, Other na | All rights reserved. Oracle is a registered trademark of<br>ames may be trademarks of their respective owners.           | ORACLE <sup>.</sup> |

(5) Akzeptieren Sie die Lizenzbedingungen, indem Sie den entsprechenden Haken setzen und "Next" klicken

| MySQL Installer      |                                                                                                    |
|----------------------|----------------------------------------------------------------------------------------------------|
| MySQL. Installer     | License Agreement                                                                                                    |
|                      | To install MySQL, you must accept the Oracle Software License Terms.                                                                                                    |
|                      | GNU GENERAL PUBLIC LICENSE<br>Version 2, June 1991                                                                                                    |
| License Information  | Copyright (C) 1989, 1991 Free Software Foundation, Inc.,                                                                                                    |
| Find latest products | Everyone is permitted to copy and distribute verbatim copies<br>of this license document, but changing it is not allowed.                                                                                                    |
| Setup Type           | Preamble                                                                                                    |
| Check Requirements   | The licenses for most software are designed to take away your freedom                                                                                                    |
| Installation         | to share and change it. By contrast, the GNU General Public License is<br>intended to guarantee your freedom to share and change free<br>softwareto make sure the software is free for all its users. This                                                                                                    |
| Configuration        | General Public License applies to most of the Free Software<br>Foundation's software and to any other program whose authors commit to                                                                                                    |
| Complete             | using it. (Some other Free Software Foundation software is covered by<br>the GNU Library General Public License instead.) You can apply it to<br>your programs, too.                                                                                                    |
|                      | When we speak of free software, we are referring to freedom, not price.<br>Our General Public Licenses are designed to make sure that you have<br>the freedom to distribute copies of free software (and charge for this<br>service if you wish), that you receive source code or can get it if you<br>want it, that you can change the software or use pieces of it in new<br>free programs; and that you know you can do these things. |
|                      | ✓ I accept the license terms                                                                                                    |
|                      | < <u>B</u> ack <u>N</u> ext > <u>C</u> ancel                                                                                                    |

(6) Die Überprüfung auf evtl. existierende Updates können Sie überspringen, wenn Sie den Download vor Kurzem erst durchgeführt haben: Aktivieren Sie das Häkchen wie unten und klicken Sie "Next"

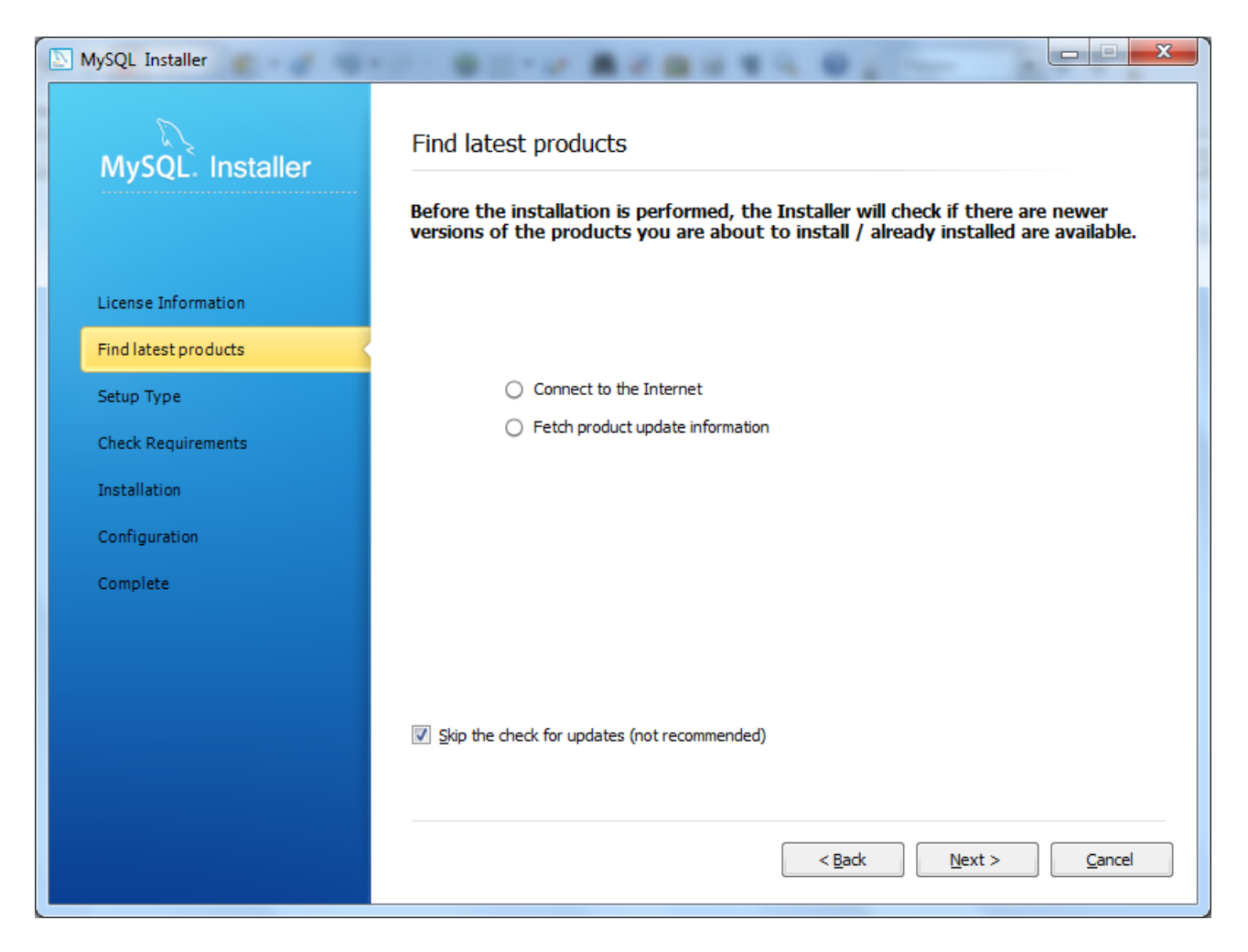

(7) Wählen Sie im nächsten Schritt eine benutzerdefinierte Installation - "Custom" wählen und "Next" klicken

| MySQL Installer      |                                                                         |                                                       |
|----------------------|-------------------------------------------------------------------------|-------------------------------------------------------|
| MySQL. Installer     | Choosing a Setup Type                                                   |                                                       |
|                      | Please select the Setup Type that su                                    | its your use case.                                    |
| Linner Tefermetice   | Developer Default                                                       | Setup Type Description                                |
| License information  | Installs all products needed for<br>MySQL development purposes.         | would like to install. This also allows to pick other |
| Find latest products |                                                                         | your OS).                                             |
| Setup Type           | Server only<br>Installs only the MySQL Server                           |                                                       |
| Feature Selection    | product.                                                                |                                                       |
| Check Requirements   | Client only                                                             |                                                       |
| Installation         | products, without a server.                                             |                                                       |
| Configuration        | © Full                                                                  | Installation Path:                                    |
| Complete             | Installs all included MySQL products<br>and features.                   | C: Program Files MySQL                                |
|                      | Oustom                                                                  | Data Path:                                            |
|                      | Manually select the products that<br>should be installed on the system. | C:\ProgramData\MySQL\MySQL Server 5.6\                |
|                      |                                                                         |                                                       |
|                      |                                                                         | < <u>B</u> ack <u>N</u> ext > <u>C</u> ancel          |
|                      |                                                                         |                                                       |

(8) Im nächsten Schritt wählen Sie auf der linken Seite die Kategorie "MySQL Server […]" aus und bestätigen mit "Next"

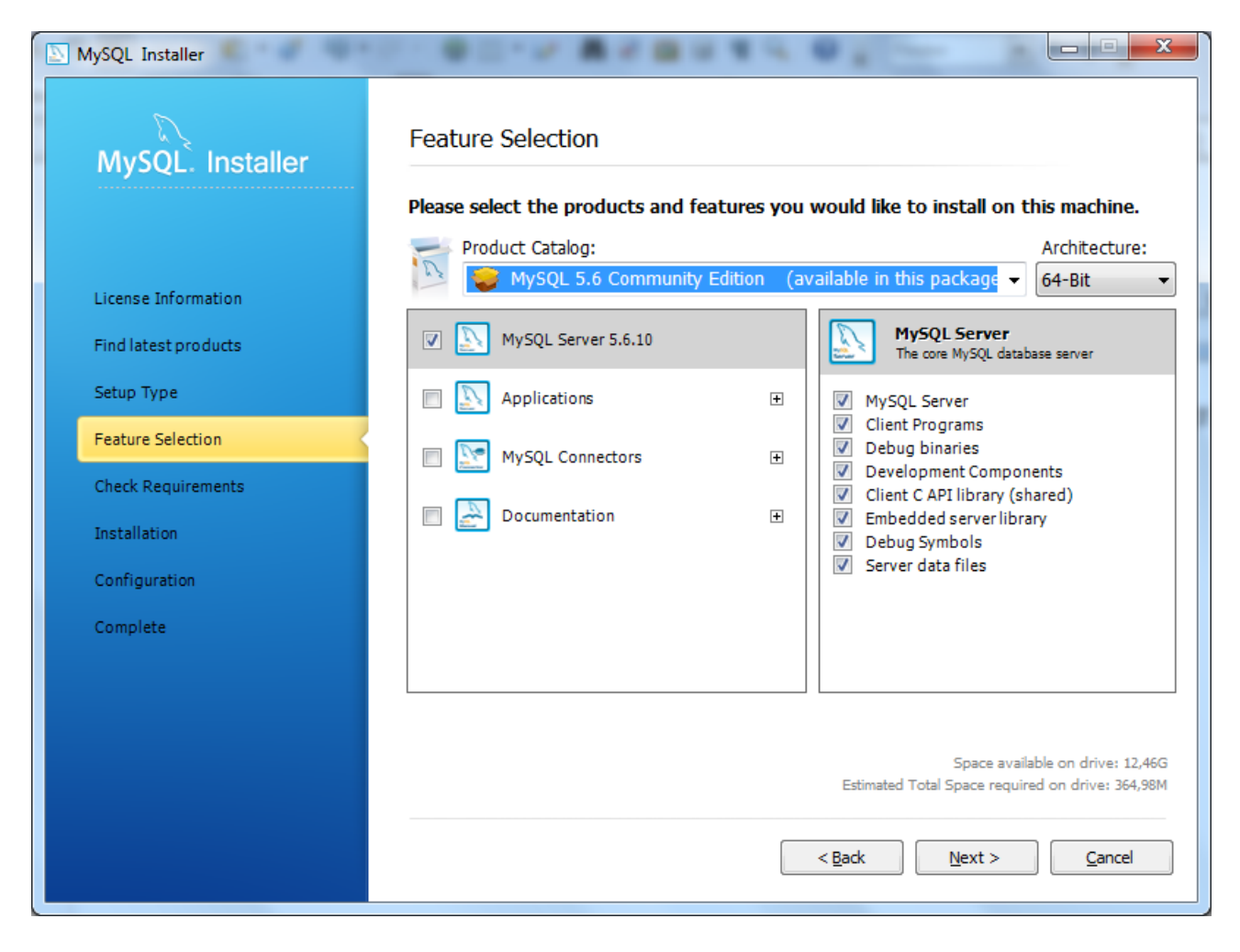

(9) Bestätigen Sie mit "Next"

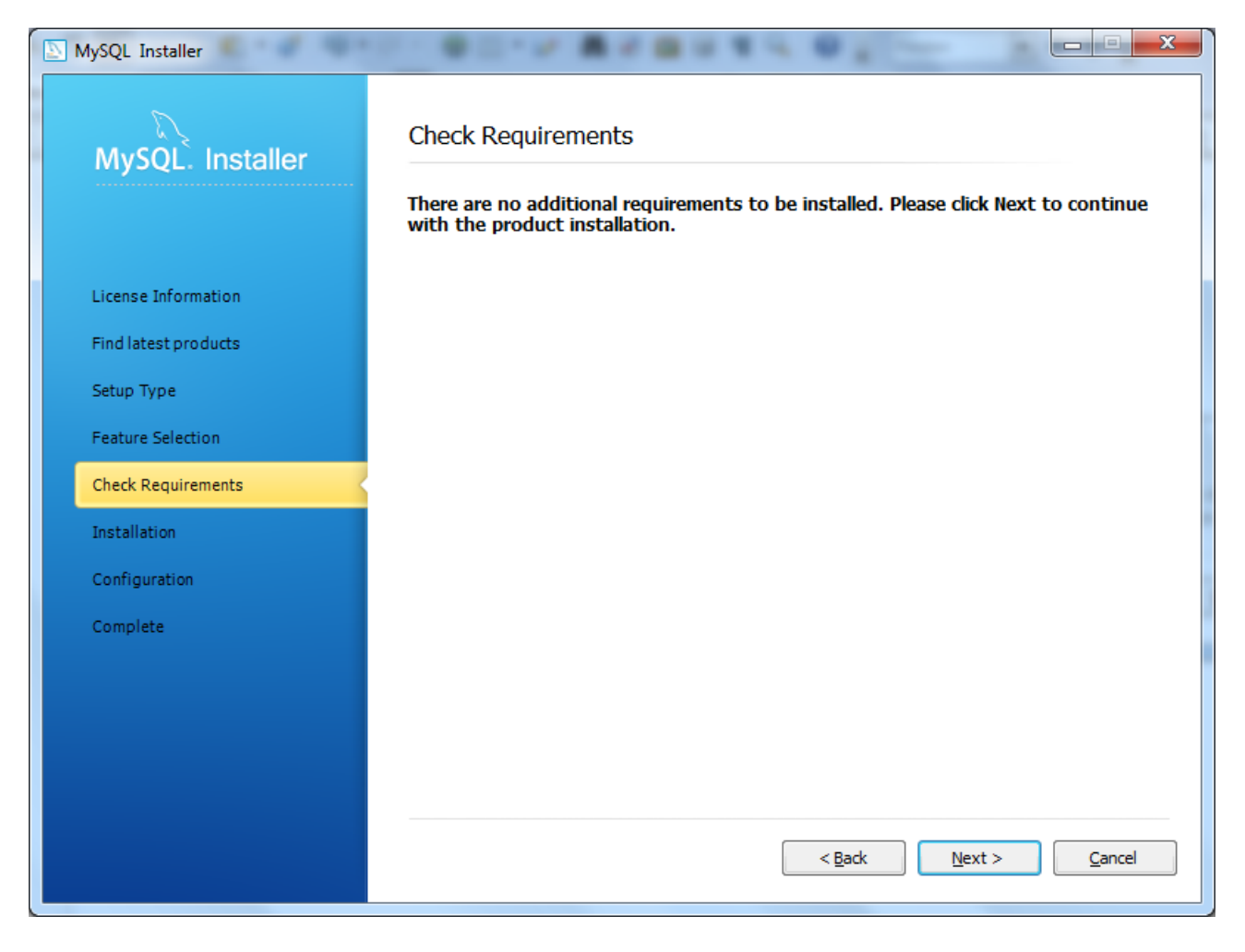

(10) Bestätigen Sie mit "Execute" um die Installation zu beginnen

| MySQL Installer      |                                                      |                       |
|----------------------|------------------------------------------------------|-----------------------|
| MySQL. Installer     | Installation Progress                                |                       |
|                      | The following products will be installed or updated. |                       |
|                      | Product                                              | Status Progress Notes |
| License Information  | MySQL Server 5.6.10                                  | To be installed       |
| Find latest products |                                                      |                       |
| Setup Type           |                                                      |                       |
| Feature Selection    |                                                      |                       |
| Check Requirements   |                                                      |                       |
| Installation         |                                                      |                       |
| Configuration        |                                                      |                       |
| Complete             |                                                      |                       |
|                      |                                                      |                       |
|                      |                                                      |                       |
|                      | Click [Execute] to install or update the follow      | wing packages         |
|                      |                                                      |                       |
|                      |                                                      | < Back Execute Cancel |
|                      |                                                      |                       |

(11) Nach erfolgreicher Installation können Sie mit "Next" fortfahren

| MySQL Installer      |                                       |                       |
|----------------------|---------------------------------------|-----------------------|
| MySQL. Installer     | Installation Progress                 |                       |
|                      | The following products will be instal | lled or updated.      |
|                      | Product                               | Status Progress Notes |
| License Information  | MySQL Server 5.6.10                   | Install success       |
| Find latest products |                                       |                       |
| Setup Type           |                                       |                       |
| Feature Selection    |                                       |                       |
| Check Requirements   |                                       |                       |
| Installation         |                                       |                       |
| Configuration        |                                       |                       |
| Complete             |                                       |                       |
|                      |                                       |                       |
|                      |                                       |                       |
|                      | Show Details >                        |                       |
|                      |                                       | < Back Next > Cancel  |
|                      |                                       |                       |

(12) Wiederum mit "Next" starten Sie die Konfiguration / Einstellungen

| MySQL Installer      |                                   | 14.01-                 |          |
|----------------------|-----------------------------------|------------------------|----------|
| MySQL. Installer     | Configuration Overview            |                        |          |
|                      | The following products will now b | e configured.          |          |
|                      | Product                           | Action to be performed | Progress |
| License Information  | i MySQL Server 5.6.10             | Initial Configuration. |          |
| Find latest products |                                   |                        |          |
| Setup Type           |                                   |                        |          |
| Feature Selection    |                                   |                        |          |
| Check Requirements   |                                   |                        |          |
| Installation         |                                   |                        |          |
| Configuration        |                                   |                        |          |
| Complete             |                                   |                        |          |
|                      |                                   |                        |          |
|                      |                                   |                        |          |
|                      | Show Details >                    |                        |          |
|                      |                                   |                        |          |
|                      |                                   | < Back Next >          | Cancel   |
|                      |                                   |                        |          |

(13) Nehmen Sie die Einstellungen wie folgt vor:

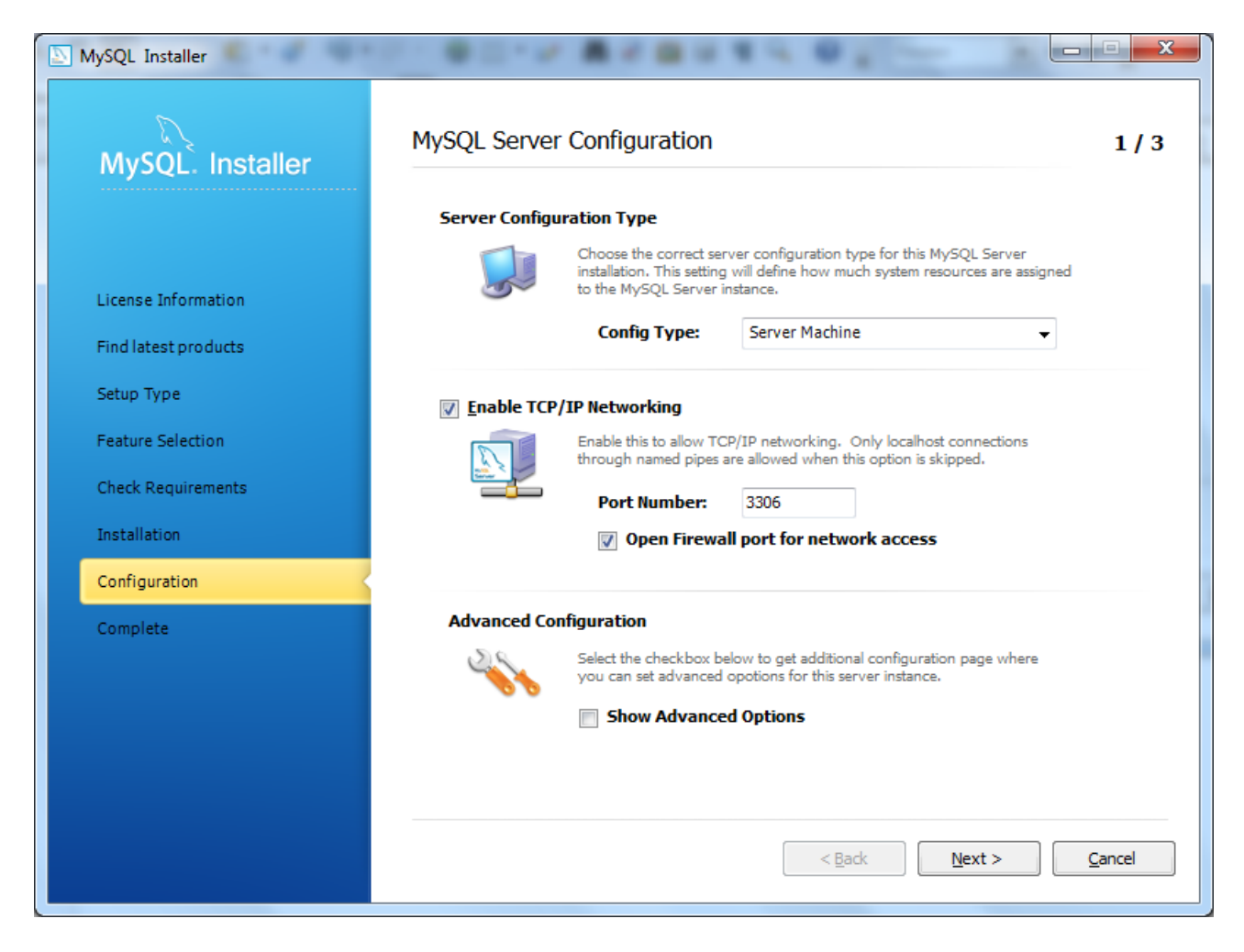

 (14) Vergeben Sie ein Passwort f
ür den Nutzer ,,root" - notieren / merken Sie sich dieses Passwort gut – es wird im weitere Installationsverlauf benötigt.

| MySQL Installer      | that is be done | far Nesise 1.1. etter                                              | lation dat                        |             |
|----------------------|-----------------|--------------------------------------------------------------------|-----------------------------------|-------------|
| MySQL. Installer     | MySQL Serve     | er Configuration                                                   |                                   | 2 / 3       |
|                      | Root Account    | Password                                                           |                                   |             |
|                      |                 | inter the password for the root<br>his password in a secure place. | account. Please remember to store |             |
| License Information  | root            | MySQL Root Password:                                               | ••••                              |             |
| Find latest products |                 | Repeat Password:                                                   | ••••                              |             |
| Setup Type           |                 |                                                                    | Password Strength: Weak           |             |
| Feature Selection    |                 |                                                                    |                                   |             |
| Check Requirements   | MySQL User A    | ccounts                                                            |                                   |             |
| Installation         |                 | Create MySQL user accounts fo                                      | r your users and applications.    |             |
| Configuration        |                 | lssign a role to the user that co                                  | nsists of a set of privileges.    |             |
| Complete             |                 | MySQL Username Ho                                                  | st User Role                      | Add User    |
|                      |                 |                                                                    |                                   | Edit User   |
|                      |                 |                                                                    |                                   | Delete User |
|                      |                 |                                                                    |                                   |             |
|                      |                 |                                                                    |                                   |             |
|                      |                 |                                                                    | < Back Next >                     | Cancel      |
|                      |                 |                                                                    |                                   |             |

(15) Im folgenden Dialog können Sie die Einstellungen unverändert übernehmen:

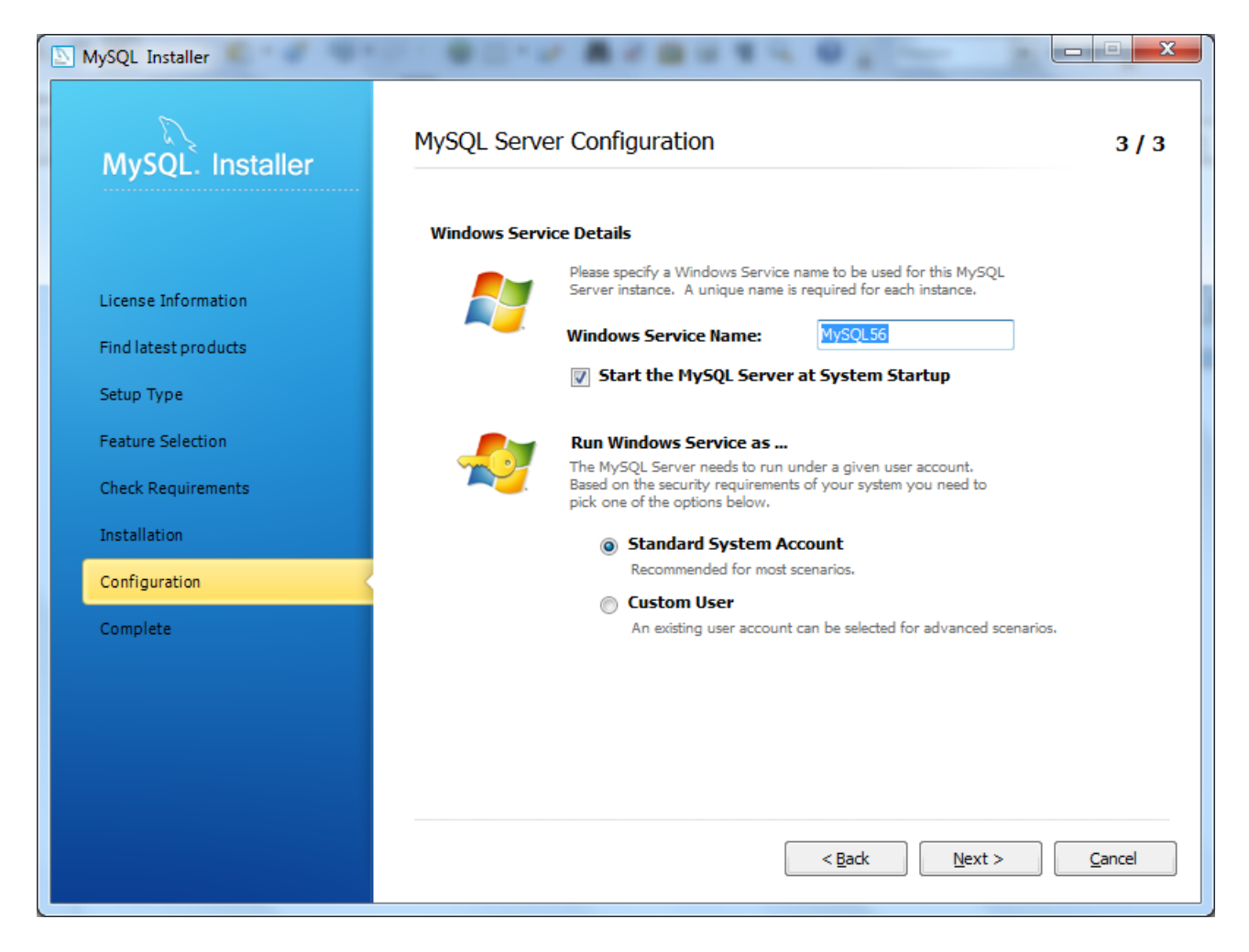

(17) Die erfolgreiche Konfiguration mit "Next" bestätigen

| MySQL Installer      |                        | 1402-                         |                |
|----------------------|------------------------|-------------------------------|----------------|
| MySQL. Installer     | Configuration Overview |                               |                |
|                      | Product                | Action to be performed        | Progress       |
| License Information  | WySQL Server 5.6.10    | Configuration Complete.       |                |
| Find latest products |                        |                               |                |
| Setup Type           |                        |                               |                |
| Feature Selection    |                        |                               |                |
| Check Requirements   |                        |                               |                |
| Installation         |                        |                               |                |
| Configuration        |                        |                               |                |
| Complete             |                        |                               |                |
|                      |                        |                               |                |
|                      |                        |                               |                |
|                      | Show Details >         |                               |                |
|                      |                        |                               |                |
|                      |                        | < <u>B</u> ack <u>N</u> ext > | <u>C</u> ancel |

(18) ...und mit "Finish" die MySQL-Installation beenden.

| MySQL Installer      |                                                |
|----------------------|------------------------------------------------|
| MySQL. Installer     | Installation Complete                          |
|                      | The installation procedure has been completed. |
| License Information  | Copy Log to Clipboard                          |
| Find latest products |                                                |
| Setup Type           |                                                |
| Feature Selection    |                                                |
| Check Requirements   |                                                |
| Installation         |                                                |
| Configuration        |                                                |
| Complete             |                                                |
|                      |                                                |
|                      |                                                |
|                      |                                                |
|                      | < <u>B</u> ack <u>F</u> inish <u>C</u> ancel   |
|                      | < <u>B</u> ack <u>Einish</u> <u>C</u> ancel    |

(19) Starten Sie über die Windows-Taste + E einen Windows Explorer und wechseln Sie in das Installationsverzeichnis von MySQL (Unterverzeichnis bin) – bei Version 5.6 bspw. wie hier:

|                         |                                        | -                |             |           |   |
|-------------------------|----------------------------------------|------------------|-------------|-----------|---|
| C:\Progran              | n Files\MySQL\MySQL Server 5.6\bin     |                  | bin durchsu | chen      | Q |
| Organisieren 🔻 🛛 In Bil | bliothek aufnehmen 🔻 🛛 Freigeben für 💌 | Neuer Ordner     |             |           |   |
| 🔆 Favoriten             | Name                                   | Änderungsdatum   | Тур         | Größe     | - |
| 📃 Desktop               | innochecksum.exe                       | 01.02.2013 15:05 | Anwendung   | 3.971 KB  |   |
| 🐌 Downloads             | my_print_defaults.exe                  | 01.02.2013 15:05 | Anwendung   | 3.960 KB  |   |
| 📃 Zuletzt besucht       | 💷 myisam_ftdump.exe                    | 01.02.2013 15:07 | Anwendung   | 4.293 KB  |   |
|                         | 💷 myisamchk.exe                        | 01.02.2013 15:07 | Anwendung   | 4.414 KB  |   |
| 🥽 Bibliotheken          | 💷 myisamlog.exe                        | 01.02.2013 15:07 | Anwendung   | 4.204 KB  |   |
| 📔 Bilder                | 💷 myisampack.exe                       | 01.02.2013 15:07 | Anwendung   | 4.323 KB  |   |
| Dokumente               | 💷 mysql.exe                            | 01.02.2013 15:07 | Anwendung   | 4.735 KB  |   |
| 🌙 Musik                 | mysql_config.pl                        | 01.02.2013 15:00 | PL-Datei    | 9 KB      |   |
| 🛃 Videos 🗉              | mysql_config_editor.exe                | 01.02.2013 15:07 | Anwendung   | 4.419 KB  |   |
|                         | mysql_convert_table_format.pl          | 01.02.2013 15:00 | PL-Datei    | 5 KB      |   |
| 輚 Heimnetzgruppe        | mysql_embedded.exe                     | 01.02.2013 15:09 | Anwendung   | 13.415 KB |   |
|                         | 💷 mysql_plugin.exe                     | 01.02.2013 15:07 | Anwendung   | 3.979 KB  |   |
| 🖳 Computer              | mysql_secure_installation.pl           | 01.02.2013 15:00 | PL-Datei    | 11 KB     | L |
| 🏭 Acer (C:)             | mysql_tzinfo_to_sql.exe                | 01.02.2013 15:05 | Anwendung   | 3.862 KB  |   |
| 🟆 www.j-dimensioi       | 💷 mysql_upgrade.exe                    | 01.02.2013 15:07 | Anwendung   | 4.120 KB  |   |
|                         | 💷 mysqladmin.exe                       | 01.02.2013 15:07 | Anwendung   | 4.627 KB  |   |
| 🗣 Netzwerk              | 💷 mysqlbinlog.exe                      | 01.02.2013 15:07 | Anwendung   | 4.787 KB  |   |
| 🖳 ACER1810              | 💷 mysqlcheck.exe                       | 01.02.2013 15:07 | Anwendung   | 4.620 KB  |   |
| 🖳 BM750                 | 💷 mysqld.exe                           | 01.02.2013 15:09 | Anwendung   | 12.605 KB |   |
|                         | • •••••••••••••••••••••••••••••••••••• | 01 00 0010 15:00 | DI Data:    | 00 V.D    |   |
| 28 Elemente             |                                        |                  |             |           |   |

Klicken Sie dort in die Adresszeile und kopieren Sie per Strg+C den markierten Pfad.

(20) MySQL-bin Verzeichnis in die Umgebungsvariable "PATH" aufnehmen:

Klicken Sie im selben Windows Explorer im linken Bereich mit der rechten Maustaste auf "Computer" und anschließend auf "Eigenschaften". Sie erhalten einen Dialog ähnlich diesem:

| 6 | 9 | ) 🕞 🗟 🕅 🕨 Systemsteuerung      | System und Sicherheit      System                               | em 🗸 47 Systemsteuerung durchsuchen 👂                     |  |
|---|---|--------------------------------|-----------------------------------------------------------------|-----------------------------------------------------------|--|
|   |   | Startseite der Systemsteuerung | Basisinformationen übe                                          | r den Computer anzeigen                                   |  |
|   | • | Geräte-Manager                 | Windows-Edition                                                 |                                                           |  |
|   | • | Remoteeinstellungen            | Windows 7 Home Premium                                          |                                                           |  |
| Q | • | Computerschutz                 | Copyright © 2009 Microsof                                       | t Corporation. Alle Rechte vorbehalten.                   |  |
| Q | • | Erweiterte Systemeinstellungen | Weitere Features mit einer neuen Edition von Windows 7 beziehen |                                                           |  |
|   |   |                                | System                                                          |                                                           |  |
|   |   |                                | Hersteller:                                                     | Acer                                                      |  |
|   |   |                                | Modell:                                                         | Aspire 1810TZ                                             |  |
|   |   |                                | Klassifikation:                                                 | Der Windows-Leistungsindex muss aktualisiert              |  |
|   |   |                                | Prozessor:                                                      | Genuine Intel(R) CPU U4100 @ 1.30GHz 1.30 GHz             |  |
|   |   |                                | Installierter Arbeitsspeicher<br>(RAM):                         | 4,00 GB                                                   |  |
|   |   | Siehe auch                     | Systemtyp:                                                      | 64 Bit-Betriebssystem                                     |  |
|   |   | Wartungscenter                 | Stift- und Fingereingabe:                                       | Für diesen Bildschirm ist keine Stift- oder Fingereingabe |  |
|   |   | Windows Update                 |                                                                 | venuguai.                                                 |  |
|   |   | Leistungsinformationen und     | Acer-Support                                                    |                                                           |  |
|   |   | -tools                         | Website:                                                        | Onlinesupport 🗸                                           |  |

Dort bitte links auf "Erweiterte Systemeinstellungen" klicken. Es öffnet sich wiederum ein Dialog:

| Systemeigenschaften                                                                                     | x  |
|----------------------------------------------------------------------------------------------------|----|
| Computername Hardware Erweitert Computerschutz Remote                                                   |    |
| Sie müssen als Administrator angemeldet sein, um diese Änderungen<br>durchführen zu können.<br>Leistung |    |
| Visuelle Effekte, Prozessorzeitplanung, Speichemutzung und virtueller<br>Speicher                       |    |
| Einstellungen                                                                                           |    |
| Benutzerprofile                                                                                         |    |
| Desktopeinstellungen bezüglich der Anmeldung                                                            |    |
| Einstellungen                                                                                           |    |
| Starten und Wiederherstellen                                                                            |    |
| Systemstart, Systemfehler und Debuginformationen                                                        |    |
| Ei <u>n</u> stellungen                                                                                  |    |
| Umgebungsvariablen                                                                                      |    |
|                                                                                                    |    |
| OK Abbrechen Obernehme                                                                                  | en |

Dort bitte auf "Umgebungsvariablen" klicken:

| Imgebungsvariablen            | X                                     |
|-------------------------------|---------------------------------------|
| Benutzer <u>v</u> ariablen fü | ür jens                               |
| Variable                      | Wert                                  |
| TEMP                          | %USERPROFILE%\AppData\Local\Temp      |
| TMP                           | %USERPROFILE%\AppData\Local\Temp      |
|                               | Neu Bearbeiten Löschen                |
| <u>S</u> ystemvariablen       |                                       |
| Variable                      | Wert                                  |
| NUMBER_OF_P                   | 2                                     |
| OS                            | Windows_NT                            |
| Path                          | C: \Windows\system32;C: \Windows;C: \ |
| PATHEXT                       | .COM;.EXE;.BA1;.CMD;.VBS;.VBE;.JS; *  |
|                               | Neu Bearbeiten Löschen                |
|                               | OK Abbrechen                          |

In diesem Dialog unter "Systemvariablen" nach unten scrollen und doppelt auf "Path" klicken:

| Systemvariable bearb        | eiten 📃                                  |
|-----------------------------|------------------------------------------|
| <u>N</u> ame der Variablen: | Path                                     |
| Wert der Variablen:         | 'rogram Files\MySQL\MySQL Server 5.6\bin |
|                             | OK Abbrechen                             |

Im Feld "Wert der Variablen" bitte den Cursor ganz nach rechts ans Ende setzen, ein Semikolon eingeben und durch Drücken von Strg+V den Pfad zum MySQL-bin Verzeichnis einfügen und mit "OK" bestätigen.